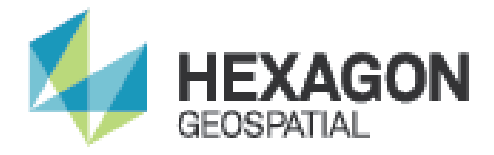

# INSTALLATION GEOMEDIA DESKTOP 2020 DEUTSCH

Tipps & Tricks Version 1.0

11.12.2019

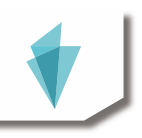

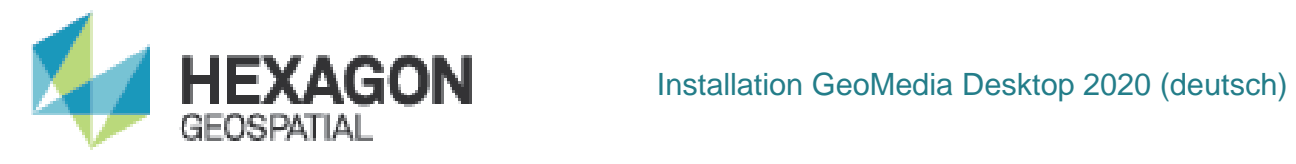

# **INHALTSVERZEICHNIS**

| 1 | S   | OFT  | NARE-DOWNLOAD                   | 3      |
|---|-----|------|---------------------------------|--------|
| 2 | V   | ORB  | EREITUNG                        | 4      |
| 3 | L   | IZEN | ZIERUNG                         | 5      |
| 4 | D   | EINS | TALLATION ALTER VERSIONEN.      | 7      |
| 5 | II  | NSTA | LLATION GEOMEDIA DESKTOP        | 7      |
|   | 5.1 | AUFI | RUF DES SETUP                   |        |
|   | 5.2 | BES  | ſÄTIGUNG                        |        |
|   | 5.3 | PRO  | DUKTAUSWAHL                     | 9      |
|   | 5.4 | LIZE | NZVERTRAG                       |        |
|   | 5.5 | INST | ALLATIONSPFAD                   |        |
|   | 5.6 | INST | ALLATION                        |        |
|   | 5.7 | KON  | FIGURATIONSASSISTENT            |        |
|   | 5.7 | .1   | PAKET                           |        |
|   | 5.7 | .2   | SPRACHE                         |        |
|   | 5.7 | .3   | LIZENZ                          |        |
|   | 5.7 | .4   | ABSCHLUSS                       |        |
|   | 5.7 | .5   | HINWEIS ZUR ACCESS DATABASE ENG | INE 19 |
| 6 | II  | NSTA | LLATION GEOMEDIA SPRACHPA       | KET20  |
|   | 6.1 | AUFI | RUF DES SETUP                   |        |
|   | 6.2 | BES  | ΓÄTIGUNG                        |        |
|   | 6.3 | PRO  | DUKTAUSWAHL                     |        |
|   | 6.4 | LIZE | NZVERTRAG                       |        |
|   | 6.5 | INST | ALLATION                        |        |
|   | 6.6 | KON  | FIGURATION                      |        |

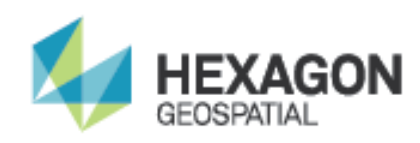

# 1 SOFTWARE-DOWNLOAD

Die allgemeine Download-Seite erreichen Sie über

http://download.hexagongeospatial.com

Laden Sie folgenden Produkte:

• Geospatial License Administrator 2020 (optional)

[https://download.hexagongeospatial.com/downloads/other/geospatial-licensing-2020]

- GeoMedia Desktop 2020
- [https://download.hexagongeospatial.com/downloads/geomedia/geomedia-desktop-2020]

• GeoMedia Deutsches Sprachpaket 2020

[https://download.hexagongeospatial.com/downloads/geomedia/geomedia-desktop-2020-german-language-pack]

Bitte beachten Sie, dass für den GeoMedia Viewer 2020 das deutsche Sprachpaket GeoMedia Viewer 2020 German Language Pack als eigenes Produkt auf der Downloadseite zur Verfügung steht. GeoMedia Viewer ist ein kostenloses Produkt ohne Wartung/Support.

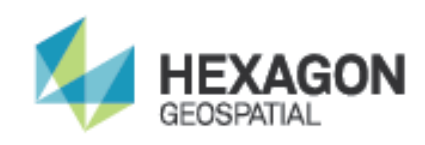

# 2 VORBEREITUNG

Verschaffen Sie sich auf der Produkt-Download-Seite einen ersten Überblick über Voraussetzungen, Installationsanweisungen und Neuigkeiten zu GeoMedia 2020.

Prüfen Sie an Hand des GeoMedia Desktop 2020 Release Guide, ob die Voraussetzungen für die Installation vorliegen und stellen Sie diese ggf. her.

Den Release Guide finden Sie nach dem Download von GeoMedia Desktop 2020 im Verzeichnis Repository\GeoMedia\Common\Intergraph\GeoMedia\Program\en. Alternativ ist das Dokument auf der ersten Seite des Setup-Dialogs über Anmerkungen zur Version verfügbar.

Haben Sie das Deutsche Sprachpaket für GeoMedia Desktop 2020 heruntergeladen und entpackt, finden Sie dort im Verzeichnis

Repository\GeoMediaDesktop\Common\Intergraph\GeoMedia\Program\de die deutschen Versionen zu Release\_Guide und Installation\_Guide für GeoMedia Desktop 2020.

Weitere Produktinformationen finden Sie auf unseren Produktseiten in den Technical Documents am Ende der GeoMedia -Produktseite.

https://www.hexagongeospatial.com/products/power-portfolio/geomedia

Wenn Sie GeoMedia-Zusatzprodukte nutzen, prüfen Sie, ob für diese eine zu GeoMedia Desktop 2020 kompatible Version vorliegt und laden Sie die Software aus der jeweiligen Quelle.

Sichern Sie ggf. vorgenommene Einstellungen (angepasste Menübänder, Standorte, ...) und eigene Dateien (Symboldateien, Vorlagen, angepasste Datumstransformationen, ...).

Bedenken Sie, dass mit GeoMedia Desktop 2020 bearbeitete GeoWorkspaces unter Umständen nicht mehr mit älteren GeoMedia-Versionen geöffnet werden können und entwickeln nötigenfalls eine Strategie, wie Sie in einer Mehrbenutzer-Umgebung damit umgehen wollen.

Bei Fragen wenden Sie sich bitte über das Support-Portal an uns:

https://hexagongeospatial.force.com/supportportal/

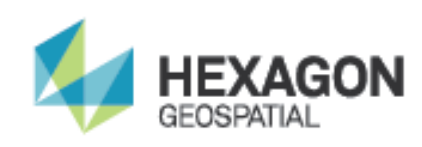

# **3 LIZENZIERUNG**

GeoMedia Desktop 2020 arbeitet zur Lizenzierung mit dem Geospatial Licensing 2020.

Für GeoMedia Desktop 2020 benötigen Sie eine neue Lizenz.

Diese erhalten Sie über das Lizenzierungsportal <u>https://hexagongeospatial.force.com/licensingportal/</u>.

Melden Sie sich dort als Lizenz-Administrator Ihrer Organisation an (zusätzliche Informationen zur Lizenzierung finden Sie unter

https://p.widencdn.net/nsinne/Hexagon-Geospatial-LIZENZPORTAL-August-2019

Als Ergebnis des Lizenzabrufs erhalten Sie Aktivierungs-Schlüssel (Activation Ids).

Wenn Ihre GeoMedia-Lizenzen rechnergebunden sind (node-locked [NL]) rufen Sie die Activation Ids für die einzelnen Rechner ab; wenn Sie GeoMedia-Netzwerklizenzen (concurrent [CC]) verwenden, die Activation Ids zur Verwendung auf dem Lizenzserver.

Nach der Anmeldung am Portal wählen Sie oben auf der Seite die gewünschte Version (2020(16.6)) und anschließend das gewünschte Produkt (zum Beispiel: GeoMedia Professional CC).

| Details for GeoMedia Professional                 | Subscription - CC    |            |               |
|---------------------------------------------------|----------------------|------------|---------------|
| License Type                                      | сс                   |            |               |
| Contract Start Date                               | 07/01/2019           |            |               |
| Contract End Date                                 | 06/30/2020           |            |               |
| Quantity                                          | 16                   |            |               |
| Available for Licensing                           | 8                    |            |               |
| Create Licenses                                   |                      |            |               |
| Select Target Version                             |                      | Version *  | •             |
|                                                   |                      |            | 2016 (16.0-4) |
| Select Quantity                                   |                      | Quantity * |               |
|                                                   |                      |            | 2018 (16.5.x) |
| Set Contact (optional)                            |                      | Contact    | 2020 (16.6.x) |
| Choose an existing department or create a new or  | ne <i>(optional)</i> | Department |               |
| Choose an existing tag or create a new one (optic | nal)                 | Tag        |               |

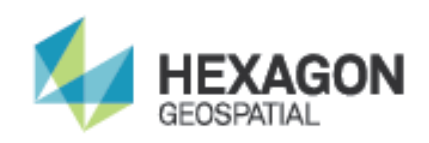

- Einträge in der Liste, für die noch keine Lizenz abgerufen wurde, enthalten (none) in der Spalte Activation Id/Host Id. Über das Werkzeug-Symbol links in der entsprechenden Zeile und die Option Claim Keys können Sie eine Activation Id für GeoMedia anfordern.
- Wenn die Lizenz schon f
  ür eine 
  ältere GeoMedia-Version abgerufen wurde, enth
  ält die Spalte Activation Id/Host Id einen Eintrag. In diesem Fall k
  önnen Sie 
  über das Werkzeug-Symbol und die Option Upgrade eine neue Activation Id f
  ür GeoMedia 2020 anfordern.

In jedem Fall wird anschließend in der Spalte Activation Id/Host Id der Aktivierungsschlüssel (Activation Id) für GeoMedia 2020 angezeigt. Dieser kann markiert und zur Weiterverwendung in die Zwischenablage kopiert werden. Alternativ können Sie ein oder mehrere Einträge auswählen und sich über das Werkzeug-Symbol und die Option Email die Aktivierungsschlüssel per E-Mail als XML-Datei zuschicken lassen.

Nähere Informationen zum Aufsetzen eines Lizenz-Servers ab GeoMedia 2018 finden Sie unter

https://p.widencdn.net/e82yjp/Concurrent\_Lizenzierung\_GeoMedia\_2018\_2020\_v1\_0\_0

Weitere Informationen, Videos und Handbücher zum neuen Lizenzportal sind hier zu aufgelistet:

https://community.hexagongeospatial.com/t5/Licensing-eTraining/tkb-p/eTLicensing

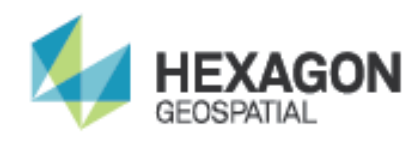

# **4 DEINSTALLATION ALTER VERSIONEN**

GeoMedia Desktop 2020 ist eine vollständige Produkt-Lieferung.

Daher ist eine Deinstallation vorhandener GeoMedia-Zusatzprodukte, -Sprachpakete und der vorhandenen GeoMedia-Version selbst erforderlich.

sowie auf der Download-Seite von GeoMedia Desktop 2020

[https://download.hexagongeospatial.com/downloads/geomedia/geomedia-desktop-2020]

unter den Install Instructions.

# **5 INSTALLATION GEOMEDIA DESKTOP**

Die Installation von GeoMedia 2020 erfolgt über den Aufruf der Setup.exe. Die Installation erfordert Administrator-Rechte auf dem Rechner.

Im Folgenden die beispielhafte Beschreibung einer Installation.

### 5.1 AUFRUF DES SETUP

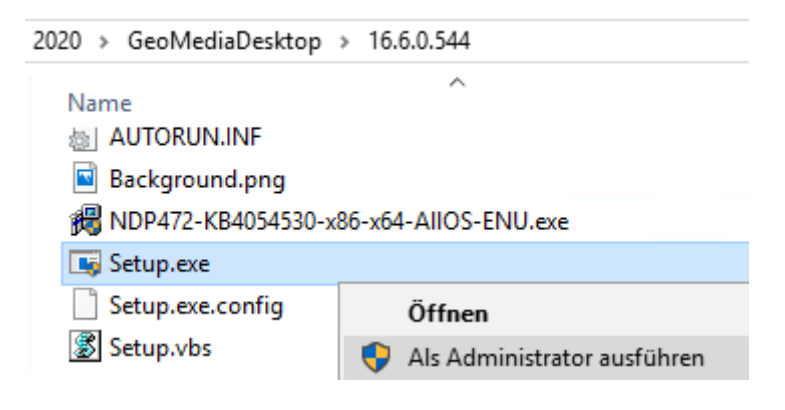

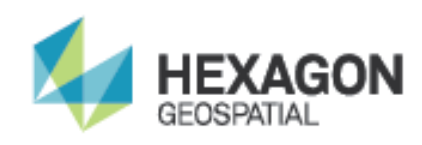

# 5.2 BESTÄTIGUNG

Erlauben Sie die Ausführung des Setup-Programms mit einem Klick auf Ausführen:

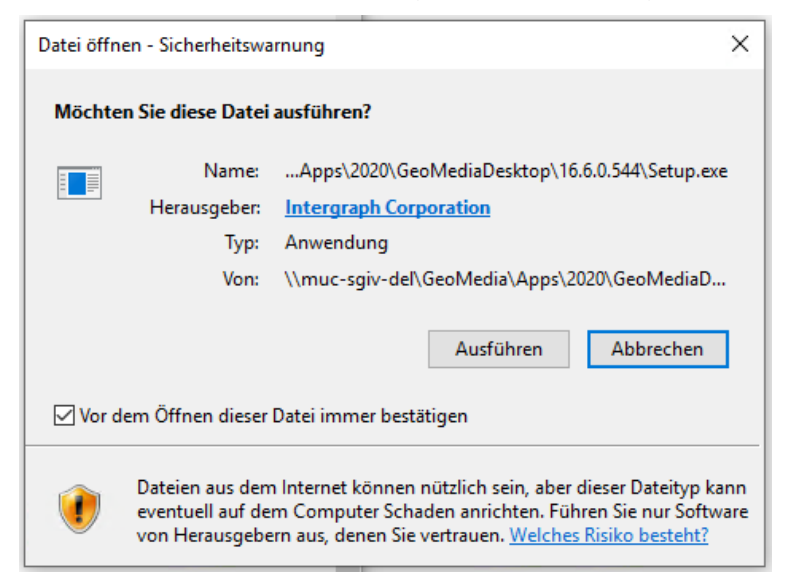

Bestätigen Sie die Ausführung das Setup-Programm mit den Änderungen an Ihrem System noch einmal mit Ja.

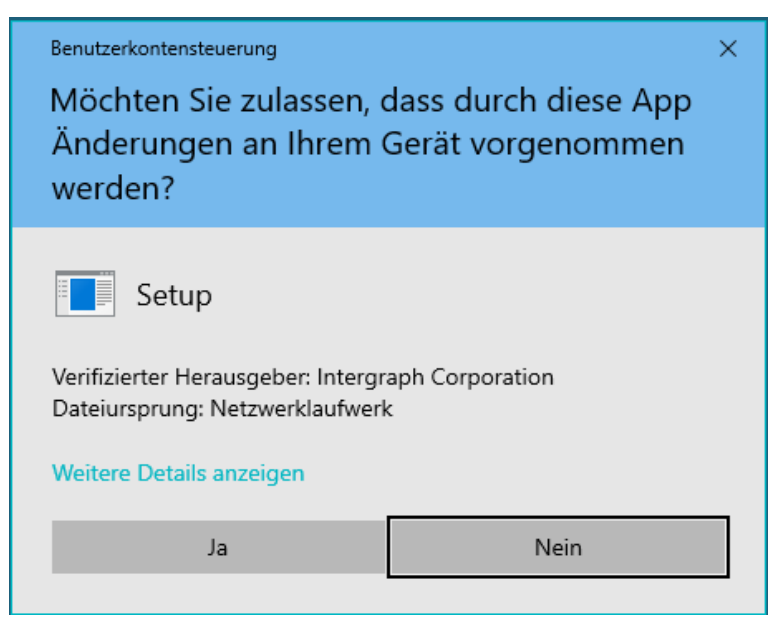

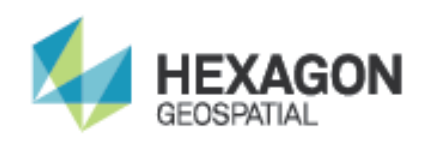

# 5.3 PRODUKTAUSWAHL

Wählen Sie im Setup-Manager den Eintrag GeoMedia Desktop 2020 und klicken Sie dann auf Installation:

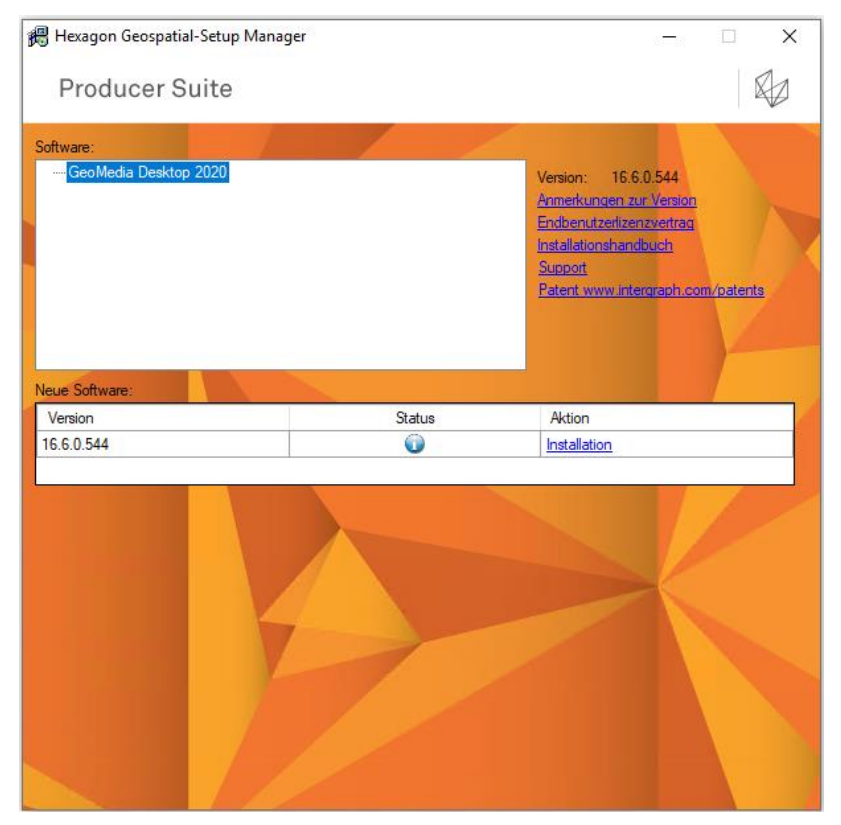

Die Installation wird vorbereitet. Haben Sie einen Moment Geduld.

| GeoMedia Desktop 2020 - InstallShield Wizard |                                                                                                    |  |  |  |  |
|----------------------------------------------|----------------------------------------------------------------------------------------------------|--|--|--|--|
|                                              | Installation wird vorbereitet                                                                                                    |  |  |  |  |
|                                              | GeoMedia Desktop 2020 Setup bereitet den InstallShield<br>Wizard vor, der Sie durch den Setup-Vorgang leiten wird. Bitte<br>warten. |  |  |  |  |
|                                              | Konfigurieren von Windows Installer                                                                                                 |  |  |  |  |
|                                              |                                                                                                    |  |  |  |  |
|                                              |                                                                                                    |  |  |  |  |
|                                              |                                                                                                    |  |  |  |  |
|                                              | Abbrechen                                                                                                    |  |  |  |  |

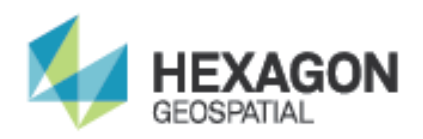

#### Der Speicherbedarf für die Installation wird berechnet:

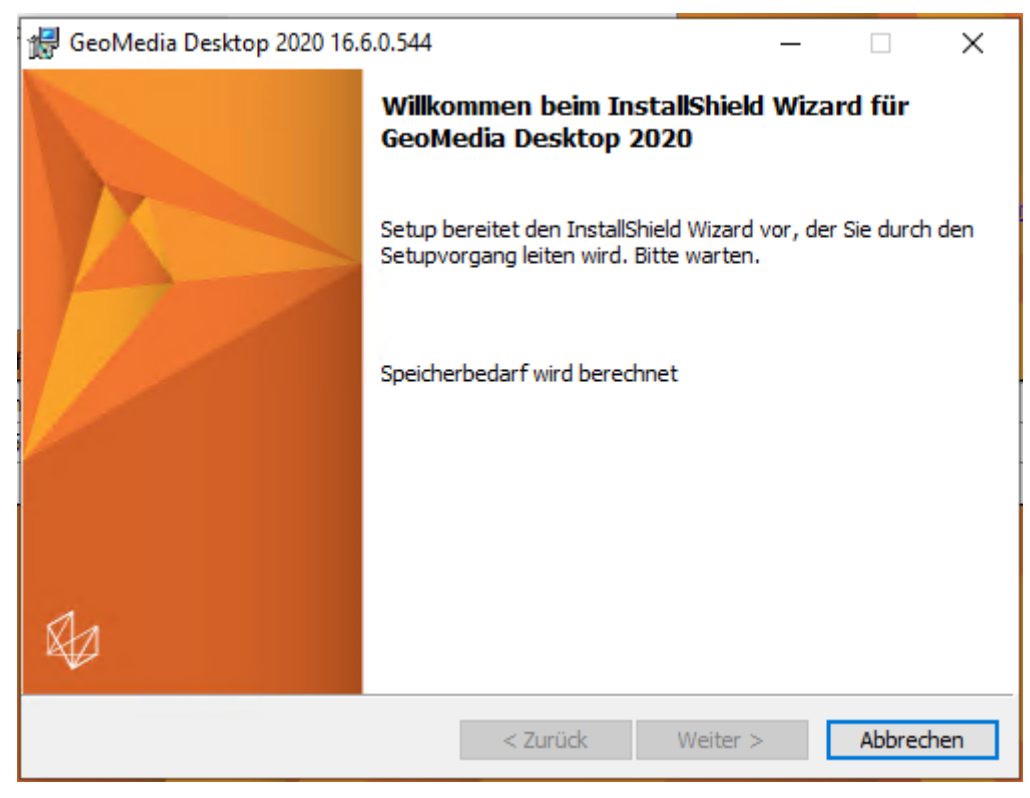

#### Klicken Sie im Willkommen-Dialog auf Weiter:

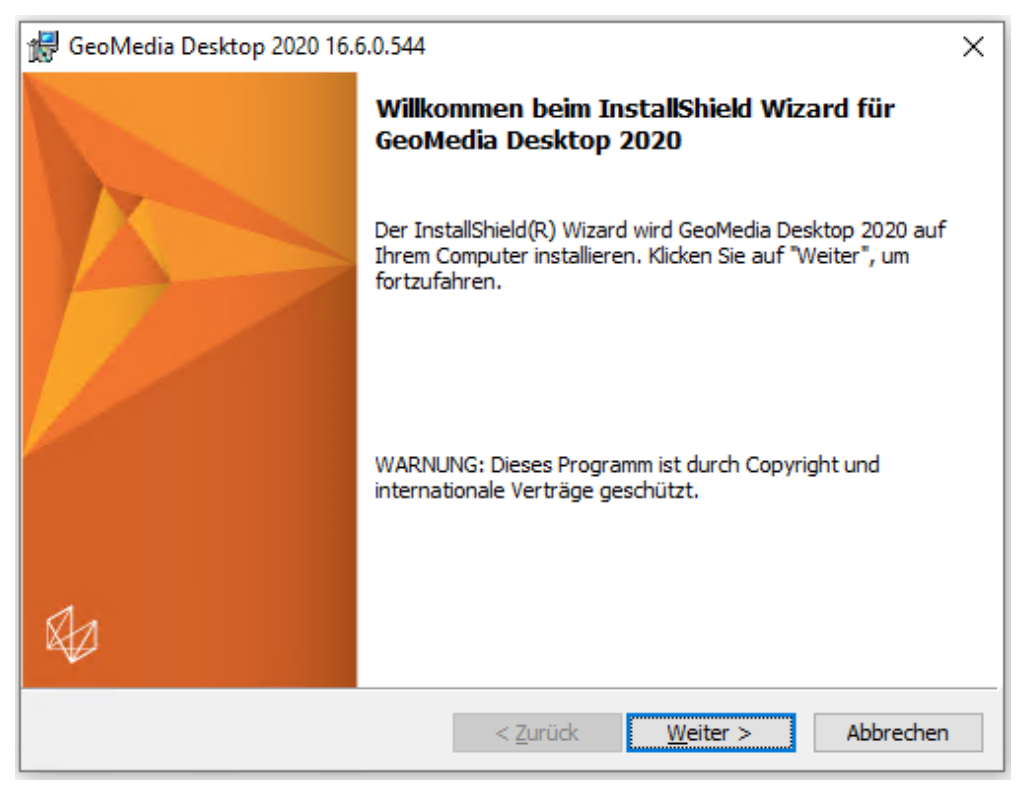

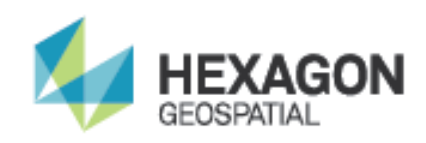

### 5.4 LIZENZVERTRAG

Akzeptieren Sie den Lizenzvertrag und klicken Sie auf Weiter:

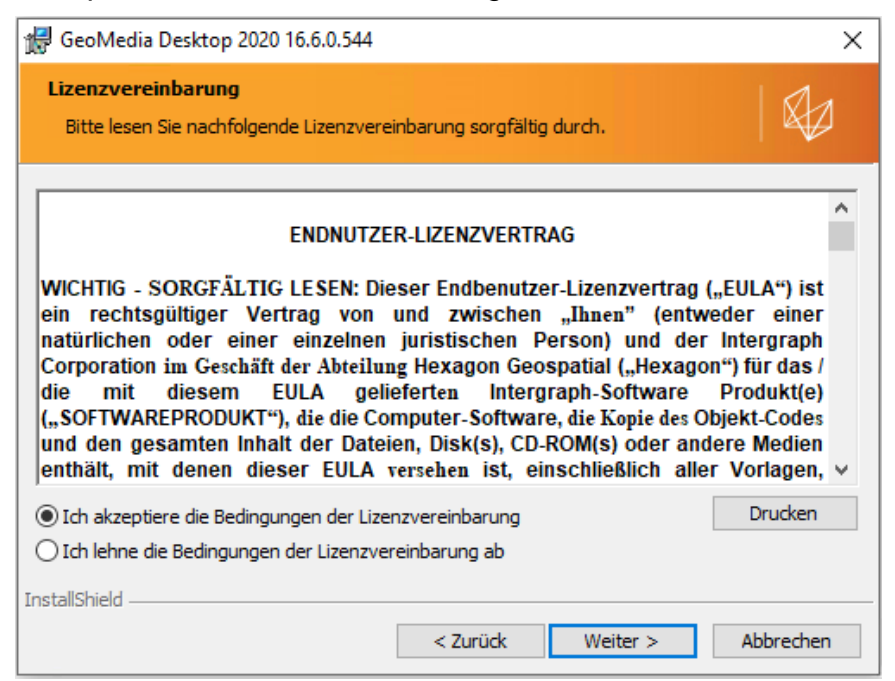

### 5.5 INSTALLATIONSPFAD

Hier können Sie bei Bedarf den Installationspfad ändern:

| 🕼 GeoMedia Desktop 2020 16.6.0.544                                          | ×                                                                                                    |
|-----------------------------------------------------------------------------|----------------------------------------------------------------------------------------------------|
| Angepasstes Setup<br>Wählen Sie die Features, die Sie installieren möchten. |                                                                                                    |
| Klicken Sie auf eins der Symbole in der Liste, um die Art einer             | Feature-Installation zu ändern.<br>Feature-Beschreibung<br>Installiert GeoMedia<br>Desktop-Komponenten<br>Dieses Feature benötigt 2754MB<br>auf Ihrer Festplatte. |
| Installieren in:<br>C:\Program Files (x86)\Hexagon\                         | Ändern                                                                                                    |
| Hilfe Speicherplatz < Zurück                                                | Weiter > Abbrechen                                                                                                    |

Klicken Sie auf Weiter.

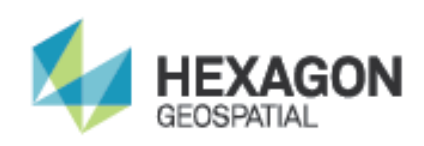

# 5.6 INSTALLATION

Nun beginnt die Installation:

| 🛃 GeoMedia Desktop 2020 16.6.0.544                                                                                                    | × |
|----------------------------------------------------------------------------------------------------|---|
| Bereit das Programm zu installieren         Der Assistent ist bereit, die Installation zu beginnen.                                                                                                    |   |
| Klicken Sie auf "Installieren", um mit der Installation zu beginnen.<br>Klicken Sie auf "Zurück", wenn Sie Ihre Installationseinstellungen überprüfen oder ändern<br>wollen. Klicken Sie auf "Abbrechen", um den Assistenten zu beenden. |   |
| InstallShield < Zurück Installieren Abbrechen                                                                                                    |   |

Klicken Sie auf Installieren und die Installation startet:

| 🖟 GeoMed                      | ia Desktop 2020 16.6.0.544 — 🗆 🗙                                                                                          |
|-------------------------------|----------------------------------------------------------------------------------------------------|
| <b>Installati</b><br>Die ausg | on von GeoMedia Desktop 2020<br>ewählten Programmfeatures werden installiert.                                             |
| 12                            | Bitte warten Sie, während der InstallShield Wizard GeoMedia Desktop 2020<br>installiert. Dies kann einige Minuten dauern. |
|                               | Status:                                                                                                    |
|                               | Die Installation wird überprüft                                                                                           |
|                               |                                                                                                    |
|                               |                                                                                                    |
|                               |                                                                                                    |
|                               |                                                                                                    |
|                               |                                                                                                    |
|                               |                                                                                                    |
|                               |                                                                                                    |
|                               |                                                                                                    |
| InstallShield -               |                                                                                                    |
|                               | < Zurück Weiter > Abbrechen                                                                                               |

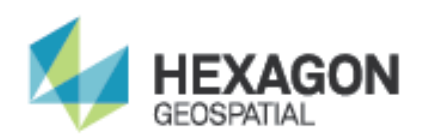

| 🖟 GeoMed                      | ia Desktop 2020 16.6.0.544 — 🗆 🗙                                                                                                    |
|-------------------------------|----------------------------------------------------------------------------------------------------|
| <b>Installati</b><br>Die ausg | on von GeoMedia Desktop 2020<br>ewählten Programmfeatures werden installiert.                                                        |
| 17                            | Bitte warten Sie, während der InstallShield Wizard GeoMedia Desktop 2020<br>installiert. Dies kann einige Minuten dauern.<br>Status: |
|                               | Neue Dateien werden kopiert                                                                                                    |
| InstallShield -               |                                                                                                    |
|                               | < Zurück Weiter > Abbrechen                                                                                                    |

| 付 GeoMed                      | ia Desktop 2020 16.6.0.544                                                                                     | -      |        | ×    |
|-------------------------------|----------------------------------------------------------------------------------------------------|--------|--------|------|
| <b>Installati</b><br>Die ausg | on von GeoMedia Desktop 2020<br>ewählten Programmfeatures werden installiert.                                  |        | 0      |      |
| 15                            | Bitte warten Sie, während der InstallShield Wizard GeoMedia I<br>installiert. Dies kann einige Minuten dauern. | Deskto | p 2020 |      |
|                               | Status:                                                                                                    |        |        |      |
|                               | Werte werden in die Systemregistrierung geschrieben                                                            |        |        |      |
|                               |                                                                                                    |        |        |      |
|                               |                                                                                                    |        |        |      |
|                               |                                                                                                    |        |        |      |
|                               |                                                                                                    |        |        |      |
|                               |                                                                                                    |        |        |      |
| InstallShield                 |                                                                                                    |        |        |      |
|                               | < Zurück Weiter >                                                                                              |        | Abbre  | chen |

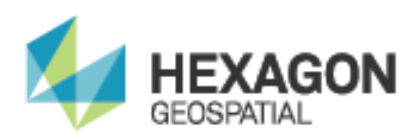

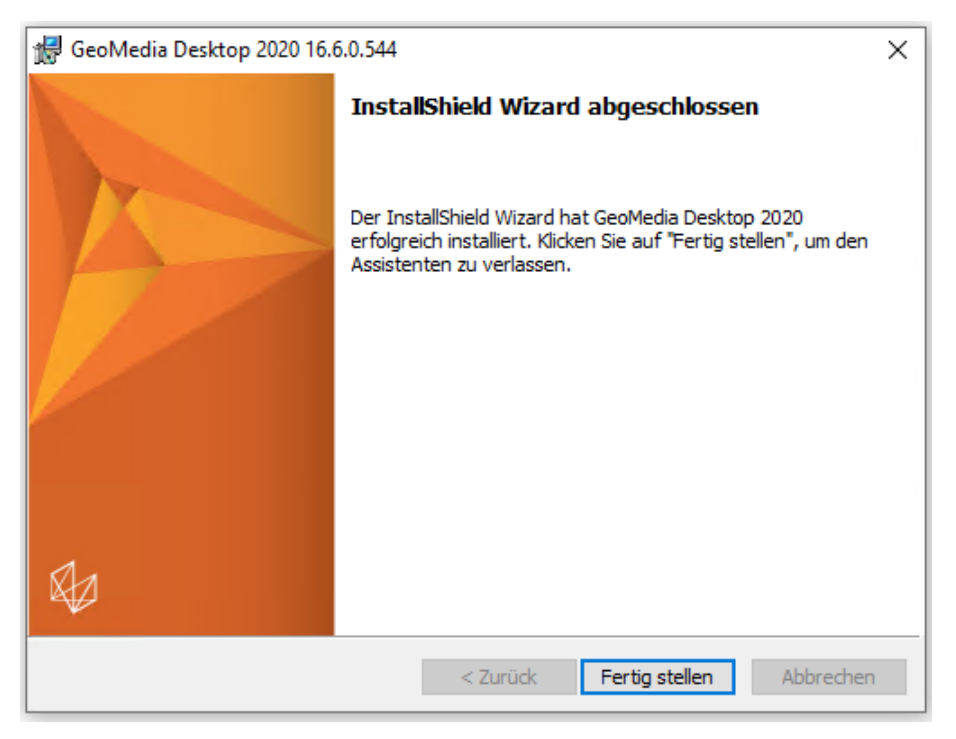

Klicken Sie auf Fertig stellen.

### 5.7 KONFIGURATIONSASSISTENT

Anschließend startet automatisch der Konfigurationsassistent (Configuration Wizard):

| GeoMedia Desktop 2020 Confi | guration Wizard X                                                                                                    |
|-----------------------------|----------------------------------------------------------------------------------------------------|
|                             | Welcome to the GeoMedia Desktop<br>Configuration Wizard                                                                                                 |
| R A                         | The GeoMedia Desktop Configuration utility allows you<br>to define the product tier, language, and licensing<br>method to use. To continue, click Next. |
|                             |                                                                                                    |
|                             | Next> Cancel                                                                                                    |

Klicken Sie auf Next.

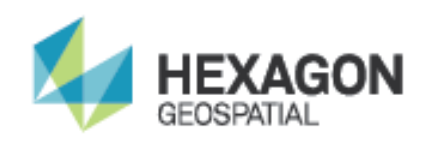

#### 5.7.1 PAKET

Hier wählen Sie das gewünschte Paket. Beachten Sie bitte, dass die Auswahl zu Ihrer Lizenz passen muss:

| GeoMedia Desktop 2020 Configuration Wizard                                                                                                 | × |
|----------------------------------------------------------------------------------------------------|---|
| Product Tier Select one of the available GeoMedia product tier options.                                                                    |   |
| The product tier defined will determine the functional capabilities that are exposed in the user interface, and which license is required. |   |
| GeoMedia product tier options<br>C Essentials<br>Advantage<br>Professional                                                                 |   |
| <back next=""> Cancel</back>                                                                                                    |   |

Klicken Sie anschließend auf Next.

#### 5.7.2 SPRACHE

Nun erfolgt die Sprachauswahl. In dieser Phase (vor Installation eines Sprachpakets) steht nur English zur Verfügung.

| GeoMedia Desktop 2020 Configuration Wizard                                                                                                    | $\times$ |
|----------------------------------------------------------------------------------------------------|----------|
| <b>Desktop Language</b><br>Select the language to use from the list of installed GeoMedia Desktop language                                                                                                    | Ø        |
| The languages listed below reflect those that were selected during the installation of GeoMedia Desktop. To add (or remove) from the list, run GeoMedia Desktop setup and change the installation to select your languages. | n        |
| Installed GeoMedia Desktop Languages:<br>English                                                                                                    |          |
|                                                                                                    |          |
|                                                                                                    |          |
|                                                                                                    |          |
|                                                                                                    |          |
| <back next=""> Can</back>                                                                                                    | cel      |

Klicken Sie auf Next.

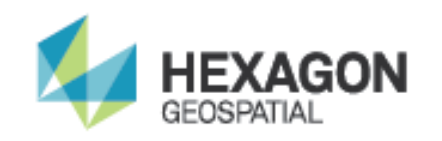

#### 5.7.3 LIZENZ

Nach der Installation von GeoMedia muss die Lizenz konfiguriert werden.

| GeoMedia Desktop 2020 Configuration Wizard                                                                                                    | ×            |
|----------------------------------------------------------------------------------------------------|--------------|
| Client License                                                                                                    |              |
| To continue to use your existing license configuration, select Maintain curre<br>license configuration. To modify or review the licensing method and license<br>definition, select Modify existing license configuration. | nt<br>server |
| GeoMedia client license options<br>Maintain current license configuration<br>Modify existing license configuration                                                                                                    |              |
| <back next=""></back>                                                                                                    | Cancel       |

Bei späteren, weiteren Durchläufen des Konfigurationsassistenten (Configuration Wizard) kann die im Folgenden erstellte Lizenz-Konfiguration dann beibehalten werden.

Klicken Sie auf Next.

In dem folgenden Dialog unterscheidet sich die Vorgehensweise abhängig davon, ob Sie GeoMedia-Netzwerklizenzen (concurrent [CC]) verwenden oder ob Ihre GeoMedia-Lizenz rechnergebunden ist (node-locked [NL]).

| GeoMedia Desktop 16.6.0.544 |                                                                                                    |
|-----------------------------|----------------------------------------------------------------------------------------------------|
|                             | Welcome to the Hexagon<br>Geospatial licensing wizard.                                                                                          |
| 1                           | This wizard will help you to install license keys on your<br>computer. Please enter the required information below to<br>license this software. |
|                             | O Concurrent License Server                                                                                                    |
|                             |                                                                                                    |
|                             | Port number:                                                                                                    |
|                             | ○ Node Locked Activation ID                                                                                                    |
|                             |                                                                                                    |
|                             | Click the link below to get an Activation ID:<br>https://hexagongeospatial.force.com/licensingportal                                            |
|                             | < Zurück Weiter > Abbrechen Hilfe                                                                                                    |

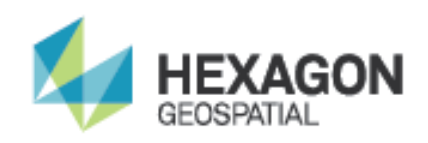

- Im ersten Fall (concurrent) wählen Sie Concurrent License Server und geben den Rechnernamen des Lizenzservers ein. Wenn auf dem Lizenzserver eine feste Port-Nummer eingerichtet wurde, geben Sie diese im Feld Port Number ein.
- Im zweiten Fall (node-locked) wählen Sie Node Locked Activation ID und geben den Aktivierungsschlüssel ein. Zur Aktivierung wird einmalig eine Verbindung zum Hexagon-Aktivierungsserver aufgebaut, um den Vorgang abzuschließen. Sollte das Herstellen einer externen Verbindung zum Hexagon-Aktivierungsserver nicht möglich sein, setzten Sie sich bitte mit dem Support über unser Support-Portal in Verbindung.

Klicken Sie anschließend auf Weiter.

Wenn mehrere Lizenzquellen konfiguriert sind, erfolgt eine Abfrage, in welcher Reihenfolge diese genutzt werden sollen:

| GeoMedia Desktop 16.6.0.544                                                                                                    |         |             |                |       |  |
|----------------------------------------------------------------------------------------------------|---------|-------------|----------------|-------|--|
| License Source Priority Order<br>Simply select a row and push the up                                                                                                    | or down | arrow to ch | ange priority. |       |  |
| Multiple license sources were found on this machine and are listed below. The order determines the sequence each is checked for a license. You can change this priority order by moving items up or down in the list. |         |             |                |       |  |
| License Source                                                                                                    | Port    | Status      | Туре           | 1     |  |
| 1 101 301 31 105                                                                                                    |         | Online      | Server         |       |  |
|                                                                                                    |         | Online      | Server         |       |  |
| C. Jose's (Fublic (Linter graph Licenses                                                                                                    |         |             | Tolder         | ×     |  |
|                                                                                                    |         |             |                | ł     |  |
|                                                                                                    |         |             |                |       |  |
| < Zurü                                                                                                    | ck      | Weiter >    | Abbrechen      | Hilfe |  |

Legen Sie die Reihenfolge fest und klicken Sie anschließend auf Weiter.

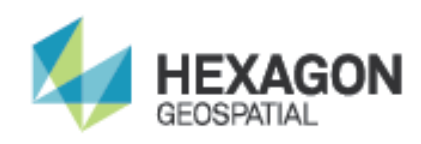

#### 5.7.4 ABSCHLUSS

Damit ist die Konfiguration abgeschlossen.

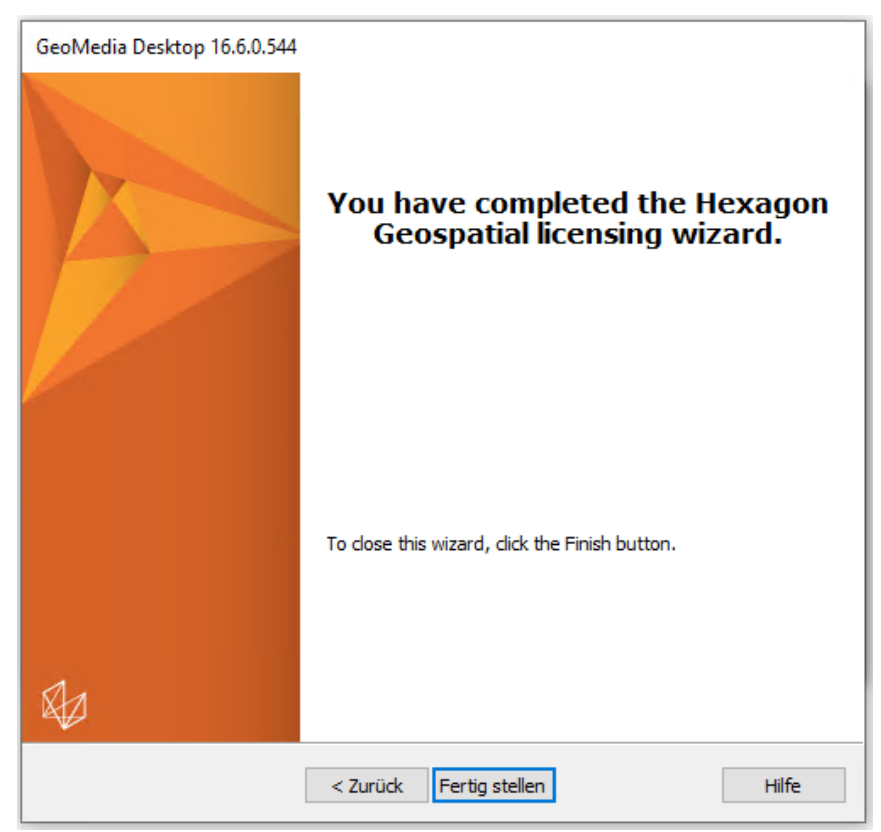

Klicken Sie auf Fertig stellen.

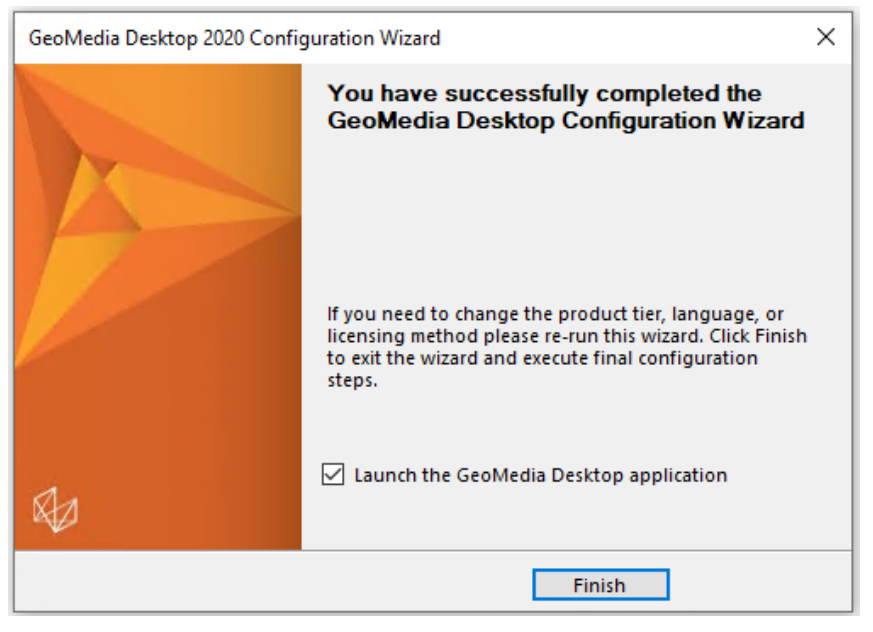

Wenn Sie GeoMedia jetzt noch nicht starten wollen, entfernen Sie das Häkchen vor Launch the GeoMedia Desktop application. Klicken Sie auf Finish.

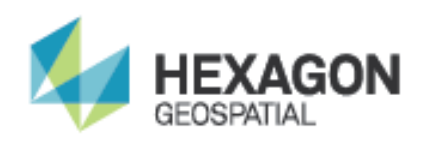

#### 5.7.5 HINWEIS ZUR ACCESS DATABASE ENGINE

Mit Einführung des neuen Excel-Datenservers wird die AccessDatabaseEngine.exe mit GeoMedia Desktop 2020 ausgeliefert. Diese wird nach Beenden der Konfiguration aufgerufen und über einen Klick auf Ausführen installiert.

| Datei öffn                                                                                                    | en - Sicherheitswa | irnung                                        | Х           |
|----------------------------------------------------------------------------------------------------|--------------------|-----------------------------------------------|-------------|
| Möchte                                                                                                    | en Sie diese Datei | ausführen?                                    |             |
|                                                                                                    | Name:              | \Repository\GeoMedia\AccessDatabaseEngine.exe |             |
|                                                                                                    | Herausgeber:       | Microsoft Corporation                         |             |
|                                                                                                    | Тур:               | Anwendung                                     |             |
|                                                                                                    | Von:               | \\muc-sgiv-del\GeoMedia\Apps\2020\GeoMediaD.  |             |
|                                                                                                    |                    | Ausführen Abbrechen                           | ]           |
| 🗹 Vor dem Öffnen dieser Datei immer bestätigen                                                                                                    |                    |                                               |             |
| Dateien aus dem Internet können nützlich sein, aber dieser Dateityp kann<br>eventuell auf dem Computer Schaden anrichten. Führen Sie nur Software<br>von Herausgebern aus, denen Sie vertrauen. <u>Welches Risiko besteht?</u> |                    |                                               | ann<br>vare |

Sie können den Setup-Manager dann beenden (X rechts oben im Fenster).

| 🗒 Hexagon Geospatial-Setup Manage  | r      | – 🗆 X                                                                                                    |
|------------------------------------|--------|----------------------------------------------------------------------------------------------------|
| Producer Suite                     |        | R                                                                                                    |
| Software:<br>GeoMedia Desktop 2020 |        | Version: 16.6.0.544<br>Anmerkungen zur Version<br>Endbenutzeilizenzvertrag<br>Installationshandbuch<br>Support<br>Patent www.intergraph.com/patents |
| Installierte Software:             |        |                                                                                                    |
| Version 16.6.0.544                 | Status | Aktion                                                                                                    |
|                                    |        |                                                                                                    |
| Konfiguration:                     |        |                                                                                                    |
| Anwendung                          | Status | Aktion                                                                                                    |
| GeoMedia Desktop 2020              | Ø      | Ändem, reparieren oder entfernen                                                                                                    |
|                                    |        |                                                                                                    |

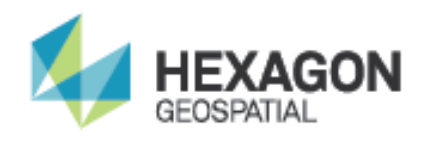

# 6 INSTALLATION GEOMEDIA SPRACHPAKET

### 6.1 AUFRUF DES SETUP

Der nächste Schritt ist die Installation des (deutschen) Sprachpakets. Bitte achten Sie hier auf die zu Ihrer GeoMedia Desktop-Software passende Version des Sprachpaketes.

Die Installation beginnt durch Ausführen der entsprechenden Setup.exe:

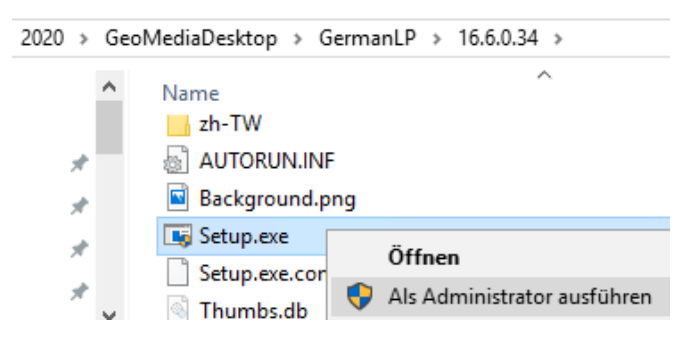

# 6.2 BESTÄTIGUNG

Erlauben Sie die Ausführung des Setup-Programms mit einem Klick auf Ausführen:

| Datei öffn                                                                                                    | en - Sicherheitswa | rnung                                        | ×           |
|----------------------------------------------------------------------------------------------------|--------------------|----------------------------------------------|-------------|
| Möchte                                                                                                    | n Sie diese Datei  | ausführen?                                   |             |
|                                                                                                    | Name:              | \GeoMediaDesktop\GermanLP\16.6.0.34\Setup.ex | e           |
|                                                                                                    | Herausgeber:       | Intergraph Corporation                       |             |
|                                                                                                    | Тур:               | Anwendung                                    |             |
|                                                                                                    | Von:               | \\muc-sgiv-del\GeoMedia\Apps\2020\GeoMediaD. |             |
|                                                                                                    |                    | Ausführen Abbrechen                          |             |
| ✓ Vor dem Öff <u>n</u> en dieser Datei immer bestätigen                                                                                                    |                    |                                              |             |
| Dateien aus dem Internet können nützlich sein, aber dieser Dateityp kann<br>eventuell auf dem Computer Schaden anrichten. Führen Sie nur Software<br>von Herausgebern aus, denen Sie vertrauen. <u>Welches Risiko besteht?</u> |                    |                                              | ann<br>vare |

Bestätigen Sie die Ausführung das Setup-Programm mit den Änderungen an Ihrem System noch einmal über Ja.

| <sup>Benutzerkontensteuerung</sup><br>Möchten Sie zulassen, dass durch diese App<br>Änderungen an Ihrem Gerät vorgenommen<br>werden? |                      |  |
|----------------------------------------------------------------------------------------------------|----------------------|--|
| Verifizierter Herausgeber: Intergr<br>Dateiursprung: Netzwerklaufwerk<br>Weitere Details anzeigen                                    | aph Corporation<br>c |  |
| Ja                                                                                                    | Nein                 |  |

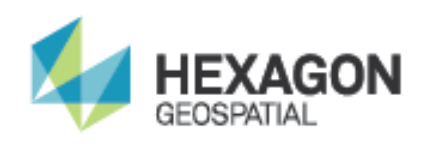

# 6.3 **PRODUKTAUSWAHL**

Wählen Sie dann das Produkt GeoMedia Desktop 2020 Germany Language Pack (v16.6) und klicken Sie auf Installation:

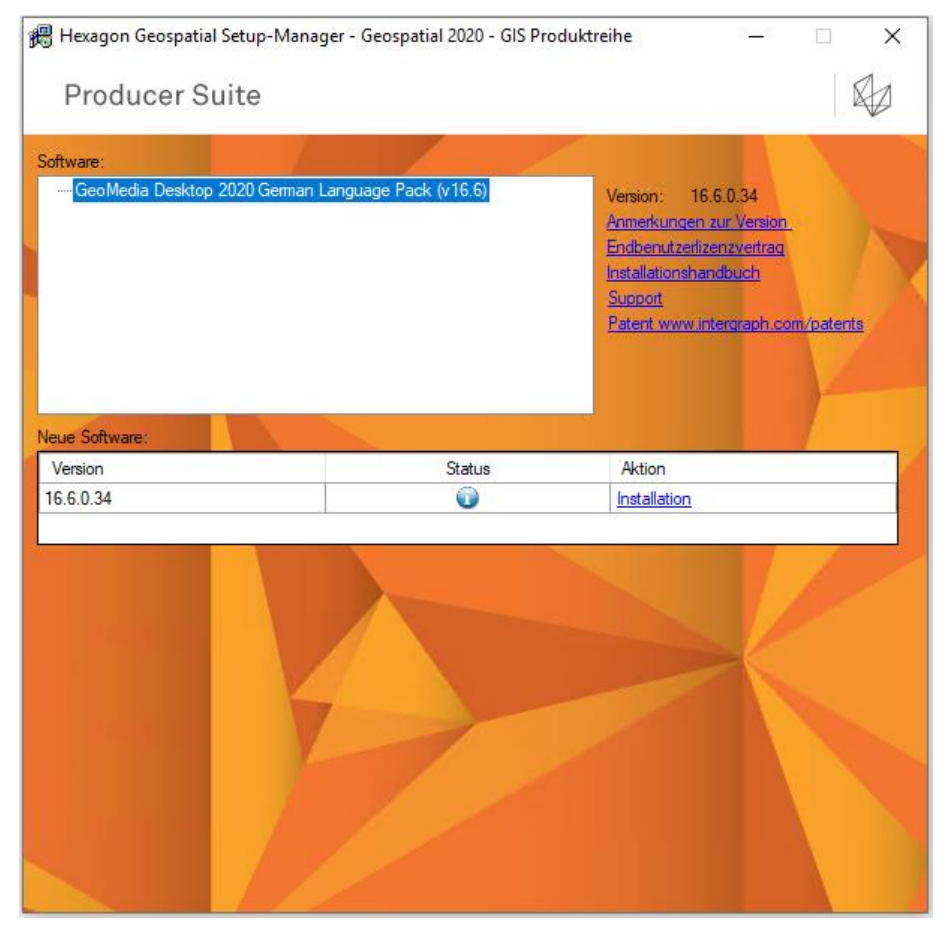

#### Die Installation wird vorbereitet:

| GeoMedia Desktop 2020 Germa | n Language Pack - InstallShield Wizard                                                                                                    |
|-----------------------------|----------------------------------------------------------------------------------------------------|
|                             | Installation wird vorbereitet                                                                                                    |
|                             | GeoMedia Desktop 2020 German Language Pack Setup<br>bereitet den InstallShield Wizard vor, der Sie durch den<br>Setup-Vorgang leiten wird. Bitte warten. |
|                             | Konfigurieren von Windows Installer                                                                                                    |
|                             |                                                                                                    |
|                             |                                                                                                    |
|                             |                                                                                                    |
|                             | Abbrechen                                                                                                    |

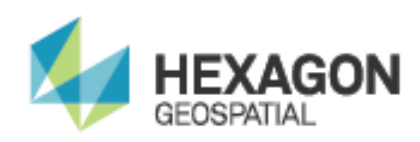

### 6.4 LIZENZVERTRAG

Klicken Sie im Willkommen-Dialog auf Weiter:

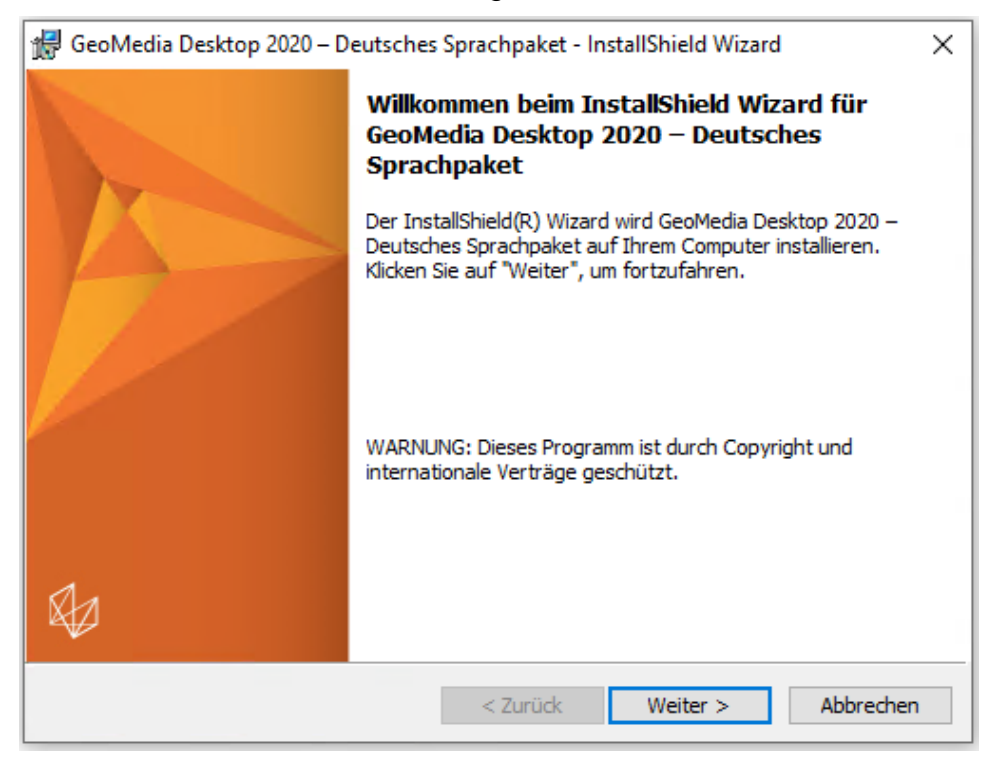

Akzeptieren Sie den Lizenzvertrag und klicken Sie auf Weiter:

| 🔀 GeoMedia Desktop 2020 – Deutsches Sprachpaket - InstallShield Wizard 🛛 🛛 🗙                                                                                                    |  |  |
|----------------------------------------------------------------------------------------------------|--|--|
| Lizenzvereinbarung         Bitte lesen Sie nachfolgende Lizenzvereinbarung sorgfältig durch.                                                                                                    |  |  |
| ENDNUTZER-LIZENZVERTRAG  WICHTIG - SORGFÄLTIG LESEN: Dieser Endbenutzer-Lizenzvertrag für die Intergraph Corporation ("EULA") ist ein rechtsgültiger Vertrag von und zwischen "Ihnen" (entweder einer natürlichen oder einer einzelnen juristischen Person) und der Intergraph Corporation im Geschäft der Abteilung Security, Government & Infrastructure von Intergraph ("Intergraph") für das / die mit diesem EULA gelieferten Intergraph-Software Produkt(e) ("SOFTWAREPRODUKT"), die die Computer-Software, die Kopie des Objekt-Codes und den gesamten Inhalt der |  |  |
| Ich akzeptiere die Bedingungen der Lizenzvereinbarung     Drucken     Ich lehne die Bedingungen der Lizenzvereinbarung ab                                                                                                    |  |  |
| InstallShield < Zurück Weiter > Abbrechen                                                                                                    |  |  |

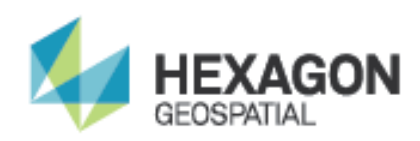

# 6.5 INSTALLATION

| 🕼 GeoMedia Desktop 2020 – Deutsches Sprachpaket - InstallShield Wizard 🛛 🗙                               |                                                                                                    |           |  |  |
|----------------------------------------------------------------------------------------------------|----------------------------------------------------------------------------------------------------|-----------|--|--|
| Zielordne<br>Klicken S<br>"Ändern                                                                        | e <b>r</b><br>Sie auf "Weiter", um in diesen Ordner zu installieren oder klicken Sie auf<br>", um in einen anderen Ordner zu installieren. |           |  |  |
| GeoMedia Desktop 2020 – Deutsches Sprachpaket wird installiert in:<br>C: \Program Files (x86) \Hexagon \ |                                                                                                    |           |  |  |
|                                                                                                    |                                                                                                    |           |  |  |
|                                                                                                    |                                                                                                    |           |  |  |
| InstallShield -                                                                                          | < Zurück Speicherplatz Weiter >                                                                                                    | Abbrechen |  |  |

#### Klicken Sie auf Weiter.

| GeoMedia Desktop 2020 – Deutsches Sprachpaket - InstallShield Wizard X                                                                                                    |
|----------------------------------------------------------------------------------------------------|
| Bereit das Programm zu installieren         Der Assistent ist bereit, die Installation zu beginnen.                                                                                                    |
| Klicken Sie auf "Installieren", um mit der Installation zu beginnen.<br>Klicken Sie auf "Zurück", wenn Sie Ihre Installationseinstellungen überprüfen oder ändern<br>wollen. Klicken Sie auf "Abbrechen", um den Assistenten zu beenden. |
| InstallShield                                                                                                    |

Klicken Sie auf Installieren.

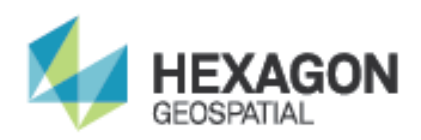

Die Installation des Sprachpakets beginnt:

| 🖟 GeoMed                      | lia Desktop 2020 – Deutsches Sprachpaket - InstallShie — 🛛 🛛 🗙                                                                                    |
|-------------------------------|----------------------------------------------------------------------------------------------------|
| <b>Installati</b><br>Die ausg | ion von GeoMedia Desktop 2020 – Deutsches Sprachpaket<br>newählten Programmfeatures werden installiert.                                           |
| P                             | Bitte warten Sie, während der InstallShield Wizard GeoMedia Desktop 2020<br>– Deutsches Sprachpaket installiert. Dies kann einige Minuten dauern. |
|                               | Status:                                                                                                    |
|                               | Neue Dateien werden kopiert                                                                                                    |
|                               |                                                                                                    |
|                               |                                                                                                    |
|                               |                                                                                                    |
|                               |                                                                                                    |
|                               |                                                                                                    |
|                               |                                                                                                    |
|                               |                                                                                                    |
| InstallShield                 |                                                                                                    |
|                               | < Zurück Weiter > Abbrechen                                                                                                    |

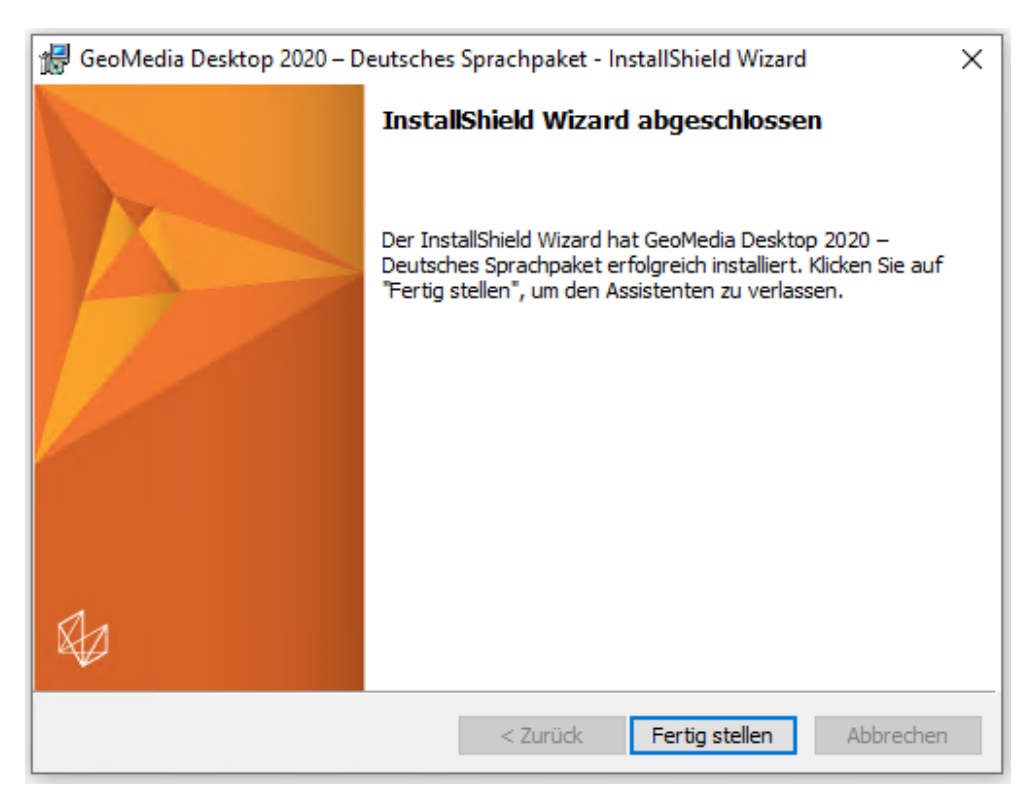

Klicken Sie am Ende auf Fertig stellen.

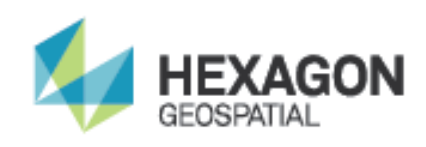

### 6.6 KONFIGURATION

Die Konfiguration auf Deutsch sollte für Sie vorgenommen worden sein.

Die Konfiguration kann über den GeoMedia Desktop 2020-Konfigurationsassistenten überprüft und nach Installation geändert werden.

Starten Sie dazu den GeoMedia Desktop 2020-Konfigurationsassistenten über

#### Start – GeoMedia Desktop 2020

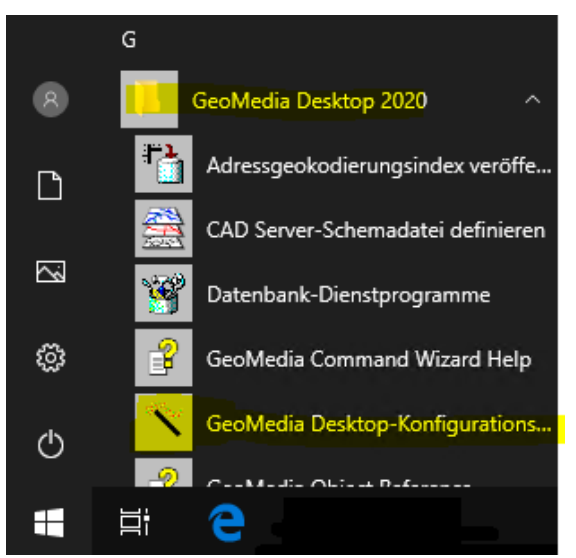

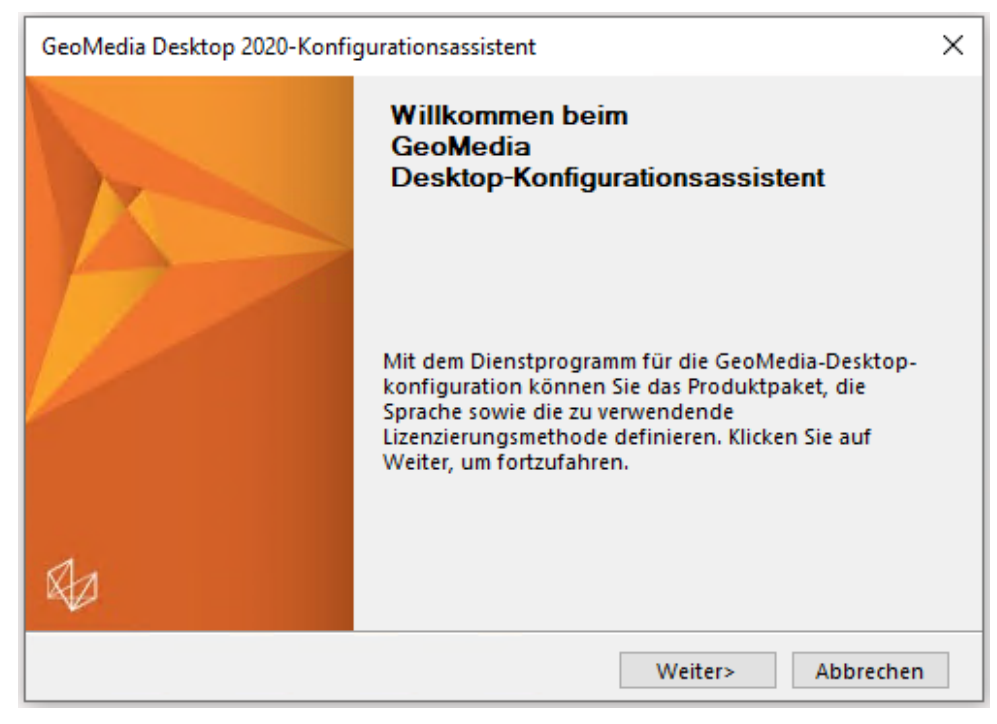

Klicken Sie auf Weiter.

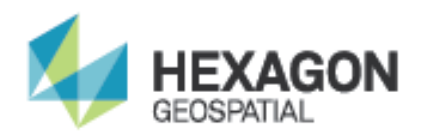

Hier wählen Sie das gewünschte Paket, beachten Sie bitte, dass die Auswahl zu Ihrer GeoMedia Desktop-Lizenz passen muss:

| GeoMedia Desktop 2020-Konfigurationsassistent                                                                              | × |
|----------------------------------------------------------------------------------------------------|---|
| Produktpaket<br>Wählen Sie eine der verfügbaren GeoMedia-Produktpaketoptionen aus.                                         |   |
| Das definierte Produktpaket bestimmt die in der Benutzeroberfläche verfügbaren<br>Funktionen und die erforderliche Lizenz. |   |
| GeoMedia-Produktpaketoptionen<br>O Essentials<br>O Advantage<br>Professional                                               |   |
| <zurück weiter=""> Abbrechen</zurück>                                                                                      |   |

Klicken Sie auf Weiter.

Wählen Sie die gewünschte Sprache:

| GeoMedia Desktop 2020-Konfigurationsassistent                                                                                                    | < |
|----------------------------------------------------------------------------------------------------|---|
| Desktop-Sprache                                                                                                    |   |
| Wählen Sie die Sprache unter den installierten GeoMedia Desktop-Sprachen aus.                                                                                                    |   |
| Die unten aufgeführten Sprachen sind die Sprachen, die bei der Installation von<br>GeoMedia Desktop ausgewählt wurden. Wenn Sie dieser Liste Sprachen hinzufügen<br>bzw. daraus entfernen wollen, führen Sie GeoMedia Desktop-Setup erneut aus und<br>ändern Sie die Installation, um Sprachen auszuwählen. |   |
| Installierte GeoMedia Desktop-Sprachen:                                                                                                    |   |
| English<br>German                                                                                                    |   |
|                                                                                                    |   |
|                                                                                                    |   |
|                                                                                                    |   |
|                                                                                                    |   |
|                                                                                                    |   |
| <zurück weiter=""> Abbrechen</zurück>                                                                                                    |   |

Klicken Sie auf Weiter.

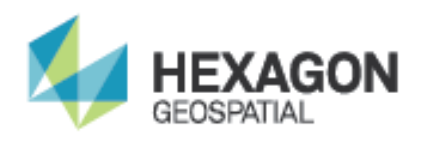

Wenn Sie die Lizenz bereits bei der Installation des englischsprachigen Basisprodukts vorgenommen haben, belassen Sie hier die Einstellung Aktuelle Lizenzkonfiguration beibehalten:

| GeoMedia Desktop 2020-Konfigurationsassistent                                                                                                    | ×        |
|----------------------------------------------------------------------------------------------------|----------|
| Clientlizenz                                                                                                    |          |
| Wählen Sie Aktuelle Lizenzkonfiguration beibehalten, um Ihre vorhandene<br>Lizenzkonfiguration weiter zu verwenden. Wählen Sie Vorhandene<br>Lizenzkonfiguration ändern, um die Lizenzierungsmethode und<br>Lizenzserverdefinition zu ändern oder zu überprüfen. |          |
| GeoMedia-Clientlizenzierungsoptionen                                                                                                    |          |
| Aktuelle Lizenzkonfiguration beibehalten                                                                                                    |          |
| O Vorhandene Lizenzkonfiguration ändern                                                                                                    |          |
|                                                                                                    |          |
|                                                                                                    |          |
| <zurück weiter=""> Al</zurück>                                                                                                    | obrechen |

#### Klicken Sie auf Weiter.

| GeoMedia Desktop 2020-Konfigurationsassistent |                                                                                                    |  |
|-----------------------------------------------|----------------------------------------------------------------------------------------------------|--|
|                                               | Der GeoMedia<br>Desktop-Konfigurationsassistent wurde<br>erfolgreich abgeschlossen                                                                                                    |  |
|                                               | Führen Sie diesen Assistent erneut aus, falls Sie das<br>Produktpaket, die Sprache oder die Lizenzierungs-<br>methode ändern wollen. Klicken Sie auf Fertig<br>stellen, um den Assistent zu beenden. |  |
| R .                                           | 🗹 GeoMedia Desktop-Anwendung starten                                                                                                    |  |
|                                               | Fertig stellen                                                                                                    |  |

Je nachdem, ob Sie GeoMedia jetzt starten wollen oder nicht, setzten/entfernen Sie das Häkchen vor GeoMedia Desktop-Anwendung starten. Klicken Sie auf Fertig stellen.

Damit ist die Installation von GeoMedia Desktop mit deutschem Sprachpaket abgeschlossen.

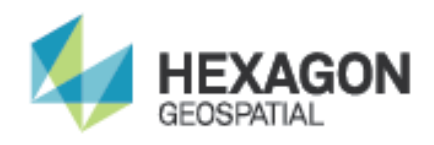

Hexagon Safety & Infrastructure bzw. HxGN Safety & Infrastructure GmbH stellen geschäftsentscheidende Lösungen für Behörden und Dienstleistungsunternehmen zur Verfügung. Als ein weltweit führender Anbieter, bewährter Wegbereiter für Neuerungen und zuverlässiger Geschäftspartner helfen wir mit unserer Software- und Branchenkompetenz, das Leben von Millionen von Menschen zu verbessern, ein sichereres Gemeinwesen zu entwickeln, öffentliche Dienstleistungen zu optimieren und verlässlichere Infrastrukturen zu schaffen. Weitere Informationen erhalten Sie im Internet unter www.hexagonsafetyinfrastructure.com.

Hexagon Safety & Infrastructure und die HxGN Safety & Infrastructure GmbH sind Teile von **Hexagon** (Nasdaq Stockholm: HEXA B; hexagon.com), einem weltweit führenden Anbieter von Informationstechnologien, die Qualitäts- und Produktivitätsverbesserungen über raum- und geschäftsbezogene Applikationen vorantreiben.

©2019 HxGN Safety & Infrastructure GmbH. Alle Rechte vorbehalten. HxGN, Hexagon Safety & Infrastructure und das Hexagon Safety & Infrastructure-Logo sind Warenzeichen von Hexagon bzw. von Tochtergesellschaften in den USA oder in anderen Ländern. Andere Marken und Produktnamen sind registrierte Warenzeichen der jeweiligen Eigentümer.

Die Inhalte dieses Dokuments liegen im Eigentum der Intergraph Corporation d/b/a (doing business as) Hexagon Safety & Infrastructure bzw. der HxGN Safety & Infrastructure GmbH oder relevanter Dritter und sind durch das Urheberrechtsgesetz, internationale Verträge und andere geltende Gesetze geschützt. Jede Nutzung, Vervielfältigung, Verteilung, Bekanntgabe oder Veröffentlichung dieser Inhalte, anders als hier beschrieben, ist nicht gestattet, unzulässig, stellt eine Verletzung des entsprechenden Urheberrechtsgesetze und von internationalen Verträgen dar. Alle Rechte an Inhalten oder Materialien (Dokumenten etc.), die mit einem Urheberschutzvermerk oder anderen Zuordnungen von Rechten Dritter versehen und belegt sind, sind den betreffenden Dritten vorbehalten. Lizenzrechte der Regierung der Vereinigten Staaten von Amerika sind auf die zwingenden Rechte beschränkt, die in DFARS 252.227-7015(b) beschrieben sind. Intergraph bzw. HxGN Safety & Infrastructure GmbH kann Verbesserungen und/oder Änderungen an den Produkten und/oder Programmen, die in diesem Dokument beschrieben sind, jederzeit ohne Vorankündigung vornehmen. Intergraph bzw. HxGN Safety & Infrastructure GmbH gehen davon aus, dass die Informationen in dieser Publikation zum Zeitpunkt der Veröffentlichung korrekt waren.

Der gesamte Inhalt bzw. alle hier enthaltenen Materialien werden ohne Mängelgewähr ("as is") und ohne Gewährleistung oder Garantie jeglicher Art angeboten, weder ausdrücklich noch impliziert, einschließlich, aber nicht beschränkt auf implizierte Gewährleistungen hinsichtlich Gebrauchstauglichkeit, Eignung für einen bestimmten Zweck oder gegen Rechtsverletzungen. In keinem Fall haftet Intergraph für Schäden jeglicher Art, welche sich aus oder in Verbindung mit Download, Betrachtung, Nutzung, Vervielfältigung, Verteilung, Bekanntgabe oder Veröffentlichung jedweden von der Intergraph Corporation bzw. von der HxGN Safety & Infrastructure GmbH publizierter Inhalte oder Materialien ergeben, einschließlich, aber nicht beschränkt auf jeglichen direkten, indirekten, zufälligen, speziellen Schäden, Schadenersatz oder Folgeschäden oder den Verlust oder die Beschädigung von Daten. In einigen Ländern ist der Ausschluss oder die Beschränkung der Haftung gesetzlich nicht zulässig, so dass die vorstehenden Einschränkungen möglicherweise nicht auf Sie zutreffen. Die Ausschlüsse oder Beschränkungen gelten in allen Rechtssystemen in dem vom Gesetz zugelassenen Rahmen und Umfang.

Hexagon Safety & Infrastructure c/o Intergraph Corporation 305 Intergraph Way Madison, AL 35758 USA

 Phone:
 +1.256.730.2000

 Toll Free USA:
 +1.800.345.4856

 Fax:
 +1.256.730.20480

 www.hexagonsafetyinfrastructure.com

Hexagon Safety & Infrastructure HxGN Safety & Infrastructure GmbH Reichenbachstr. 3 85737 Ismaning Deutschland

Tel.: +49.89.96.106.0 Fax: +49.89.96.106.6790 www.hexagonsafetyinfrastructure.com